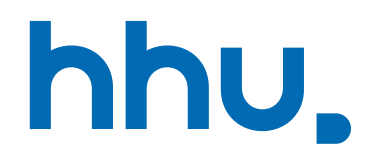

# **Account Activation**

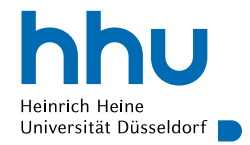

- This presentation guides you through the process of activating your account
- As the website is completely in German please follow the next slides as guidance
- You can also try to use a translator like the <u>Microsoft Edge</u> <u>translator</u> or <u>DeepL.com</u>

## 3 https://www.fswiwi.uni-duesseldorf.de

# Uni-user-identification

Home > ZIM > Service Catalogue > Accounts & support

## University username and IDM

7IM V

### Service description

Performance features

hhu Heinrich Heine Universität Düsseldorf

# The Identity Management (IDM) enables the data exchange of different systems of the HHU. We create exactly one university identifier **for each person in the IDM**. The

HHU. We create exactly one university identifier **for each person in the IDM**. The University username must be activated **once**. You have received an **initial password** or activation code for this purpose.

Please allow popups for *O* https://idm.hhu.de in your browser settings.

#### User groups

Terms of use

HHU students and employees automatically receive a university username. Guests with teaching/research tasks at HHU apply for the university username at the Dean's Office.

### Contact

Identity Management Identity Management System Send Email

## Direct links

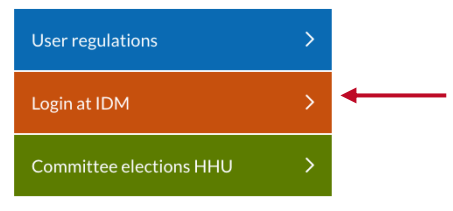

# Open\_idm.hhu.de

Click "Login at IDM"

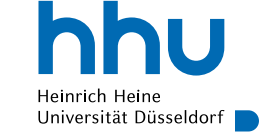

Uni-user-identification

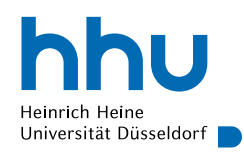

hhu Heinrich Heine Universität Düsseldorf

## HHU Identity Manager

Uni-Kennung oder Matrikelnummer

Passwort

Anmelden

Copyright © 2018 NetIQ Corporation, ein Micro Focus-Unternehmen. Alle Rechte vorbehalten.

- Enter your uni-user-identification or matriculation number, as well as the initial password sent to you in with your immatriculation letter
- Keep this letter carefully!

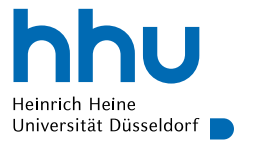

← → C ŵ 0 Attps://idm.hhu.de/sspr/private/changepassword

Self Service Password Reset

### Passwort ändern

#### Das Passwort ist abgelaufen. Legen Sie jetzt ein neues Passwort fest.

Ändern Sie Ihr Passwort, Bewahren Sie das neue Passwort sicher auf, Geben Sie das neue Passwort ein und klicken Sie dann auf die Schaltfläche 'Passwort ändern'. Wenn Sie das Passwort aufschreiben müssen, bewahren Sie es an einem sicheren Ort auf. Das neue Passwort muss folgende Anforderungen erfüllen:

- · Die Groß- und Kleinschreibung des Passworts muss beachtet werden.
- Muss mindestens 12 Zeichen lang sein.
- Darf keinen der folgenden Werte enthalten: € § ß Ö Ü Ä ö ü ä

Klicken Sie hier für Richtlinien für sicheres Passwort

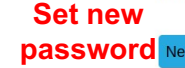

| password    | Neues Passwort akzeptiert, klicken Sie auf 'F | Passwort ändern' |                       |
|-------------|-----------------------------------------------|------------------|-----------------------|
|             | Neues Passwort 17                             | ۲                | Stärke: <b>sicher</b> |
| confirm nev | N                                             |                  |                       |
| password    | Passwort bestätigen                           |                  |                       |
|             | •••••                                         | ۲                | 4                     |
|             | Passwort ändern                               |                  |                       |
|             | T<br>Click here                               |                  |                       |

- Change password
- Password requirements:

Uni-user-identification

- At least 12 characters
- Lower and upper cases
- Must not contain one of the following: €\$ßÖÜÄöüä

# IMPORTANT NOTE

You must not use this password on any other website or platform! This is constituted by the HHU IT terms of use.

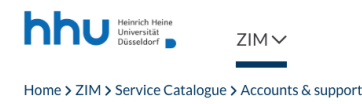

# HHU Card

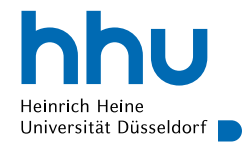

## University username and IDM

Service description

#### Performance features

The Identity Management (IDM) enables the data exchange of different systems of the HHU. We create exactly one university identifier **for each person in the IDM**. The University username must be activated **once**. You have received an **initial password** or activation code for this purpose.

Please allow popups for *O* https://idm.hhu.de in your browser settings.

### Contact

Identity Management Identity Management System

### Direct links

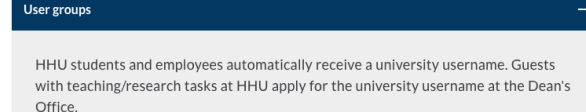

Terms of use

# User regulations > Login at IDM > Committee elections HHU

- After your initial log in on IDM server wit you uni-user-identificatin:
  - Activation of your HHU Card (student ID)

# Open\_idm.hhu.de

- Click "Anmeldung am IDM"
- Log in with your uni-user-identification

HHU Card

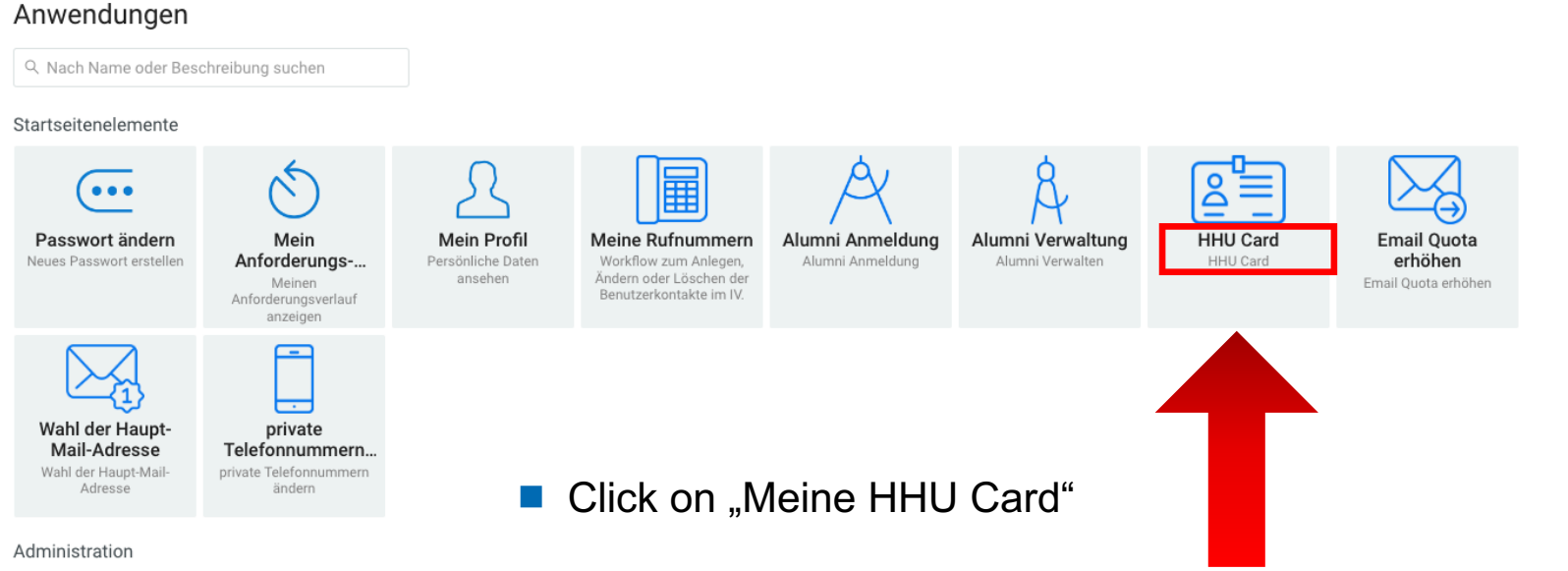

hhu

Heinrich Heine Universität Düsseldorf

# HHU Card

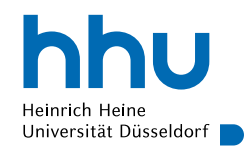

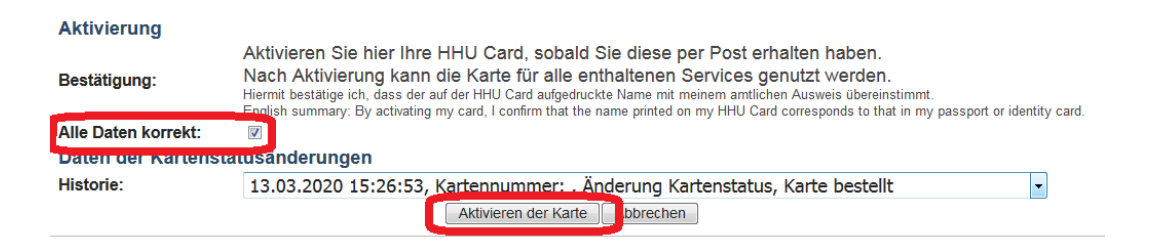

- Check, whether your data is correct
- If something is not correct, please contact SSC immediately
- If everything is correct, please cklick "Alle Daten korrekt" and then "Aktivieren der Karte"
- IMPORTANT: Please only activate card after you have received it by post!